## Rebuilding the LNR.XML file for NVR

Last Modified on 05/20/2025 11:12 am EDT

Rebuilding the LNR.XML file for NVR

## **Procedure Steps**

- 1. Open the Lenel Network Video Admin Tool with administrative rights by right clicking on the application and choose Run as Administrator.
- 2. Write down the drives that you are recording to, along with the amount of free space left on each drive.
- 3. Close the Lenel Video Network Admin Tool.
- 4. Stop the LNVR services.
- 5. Navigate to C:\ProgramData\Lenel\LNVSuite\7.X.
  - X = Current version of LNVR Suite on the recorder
- 6. Rename the LNR.XML file to LNRXML.old.
- 7. Open the Lenel Network Admin Tool with administrative rights again.
- 8. Enter the information that you wrote down from step 2 into the Lenel Network Admin Tool.
- 9. Click [OK] and allow the program to start the LNVR services.
- 10. Final steps will be to perform an Update Capabilities and a Download on the recorder in System Administration.

## Applies To

LNVR (all versions)

## Additional Information